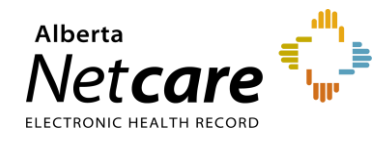

This quick reference provides instructions on registering and updating newborns in the Person Directory (PD) application.

## **DEFINITION OF A NEWBORN IN PD**

A newborn is defined as a baby, born in Alberta, who is 28 days or under.

# WHO CAN ADD OR UPDATE A NEWBORN IN PD?

Currently only Alberta Netcare Portal (ANP) users with a role of Admin 1 can add or update a newborn in PD.

### **ADDING A NEWBORN**

Newborns can be added within the first 28 days after birth in Alberta.

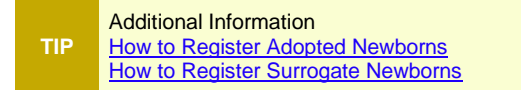

## HOW TO ADD A NEWBORN

- 1 Log into Alberta Netcare Portal (ANP), access PD, and search for the mother's Personal Health Number (PHN)/Unique Lifetime Identifier (ULI). Ensure parent ULI information, including address, has been validated and the information is correct prior to step 2.
  - If the mother cannot be found, click Add.
  - If the results display a match for the mother's name, age, city and birth date, click Add Person.
- 2 Click **Newborn (born 28 days or under)** from the list of options.

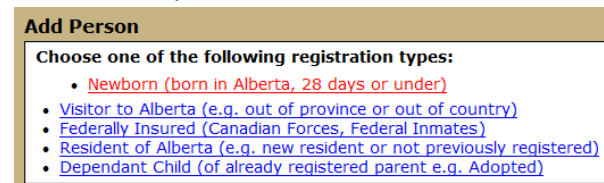

**3** Each registration type displays varying demographic data fields. Complete as

many of the fields as possible (fields highlighted with \* are mandatory). Click **Submit** to check for duplicates and/or proceed to the confirmation page.

| Add Newborn                                                    |                                                         |
|----------------------------------------------------------------|---------------------------------------------------------|
| Parent Information:<br>Parent PHN/ULI:                         | * required                                              |
| Reason:<br>Newborn Informatio<br>Preferred Name:<br>Last Name: | n<br>*                                                  |
| 2 First Name:<br>Middle Name:<br>Suffix:                       | Select V                                                |
| 3 Birth Order:                                                 | Select • *<br>(YYYY-MMM-DD)<br>1 * 0f 1 - Singleton • * |
| Registration<br>Facility:                                      | *                                                       |

#### **1** PARENT INFORMATION

When registering a newborn, you may or may not have a parent PHN/ULI. This will determine the Add Newborn page type displayed.

- If yes, enter the parent PHN/ULI into the field, or click Find to search for the parent's information. Ensure it is the correct record before clicking Accept. An Alberta Personal Health Card is automatically generated once the newborn is added to the parents account.
- If no, select a reason from the **No Parent ULI Reason** drop-down menu.

### 2 NEWBORN INFORMATION PREFERRED NAME

All newborns must have a first and last name. If the first name is not known, select the **No First Name** checkbox. Do not type e.g., "baby boy."

PD automatically enters a default first name for a multiple birth if the No First Name check box is selected.

• Complete the Birth Order boxes.

 Once the newborn name is registered in the system, an Alberta Personal Health Card will be generated if the newborn is eligible for coverage.

#### 3 PERSON DETAILS

**Birth Order** is selected from a drop-down list. When adding multiple newborns (e.g., twins), the birth order defaults to the previous entry.

The registration facility must be entered.

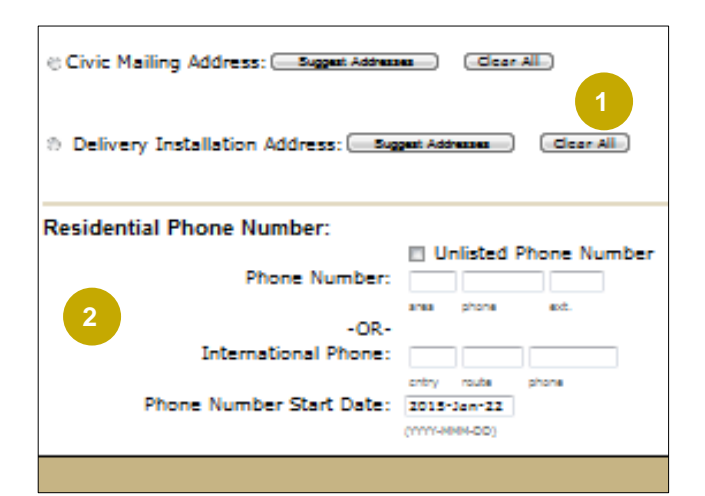

#### 4 RESIDENTIAL MAILING ADDRES

Can be entered manually, or mailing address is prepopulated in the **Parent Information** area (using the **Find** button).

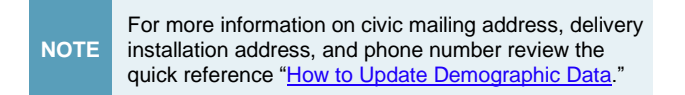

### **5 PHONE NUMBER**

If the parent ULI was found/entered previously, the phone number will be pre-populated based on parent information. Otherwise, it can be entered manually.

# **DUPLICATE CHECKING**

Duplicate checking is performed to minimize the possibility of adding the same newborn multiple times. If one or more duplicate newborns are found, the **Duplicate Check Results** page will be displayed to enable you to verify that the baby being entered is not a duplicate entry. This duplicate checking relies on a comparison of the following identifiers:

- Last name, first name (first initial)
- Date of birth
- Gender
- 1 A **Duplicate Check Results** page appears if the scoring algorithm for newborns returns a score of 3 points or more.

| Person to be Added:<br>Name         Name Type         Age         Date of Birth         Gender City           Smith         Preferred         17 Day(s) 2015-Jan-05         Male         Calgary           Potential Duplicates:         (select to view details)         Smith         Preferred         17 Day(s) 2015-Jan-05         Male | Duplicate Check Results POSSIBLE DUPLICATE STAKEHOLDER(S) FOUND. |                             |                         |                              |                       |                        |  |  |
|----------------------------------------------------------------------------------------------------|------------------------------------------------------------------|-----------------------------|-------------------------|------------------------------|-----------------------|------------------------|--|--|
| Potential Duplicates: (select to view details)<br>Smith Preferred 17 Day(s) 2015-Jan-05 Male                                                                                                    | Person to be Added:<br>Name<br>Smith                             | Name Type<br>Preferred      | <b>Age</b><br>17 Day(s) | Date of Birth<br>2015-Jan-05 | <b>Gender</b><br>Male | <b>City</b><br>Calgary |  |  |
|                                                                                                    | Potential Duplicates: (se<br>Smith                               | lect to view o<br>Preferred | letails)<br>17 Day(s)   | 2015-Jan-05                  | Male                  |                        |  |  |

NOTE The list of potential duplicates is not restricted to newborns. A person entered with a different registration type (e.g., dependent child) who has the same last name, gender, and date of birth will appear on the potential duplicate list.

- 2 Click the potential duplicate name to compare both entries.
  - Click **Back** if it is the same newborn, then click **Cancel Add**.
  - If it is not a duplicate, click Add. The Add Newborn Confirmation page will appear.

# **UPDATE NEWBORN INFORMATION**

Newborn information can only be updated for the 90 days that a baby (born in Alberta) is designated a Newborn in PD.

**Parent Information**: There are times when you may want to clear parent information. This is done when a baby is stillborn or has become deceased. This prevents a Personal Health Card being sent to the family.

#### Newborn Information includes:

- Birth order
- Registration facility
- Stillborn (checkbox)

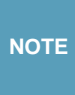

For a newborn already entered into PD and who has become deceased (not stillborn), date of death details are entered through **Update Preferred Name and Person Details**.

## **DECEASED OR STILLBORN BABIES**

To minimize the possibility of an Alberta Personal Health Card being mailed to the parent of a deceased newborn, the date of death should be recorded immediately in PD.

When an autopsy is required, it is essential that a stillborn be registered in PD.

- The stillborn indicator can be checked from the **Newborn Information** page.
- The deceased information is added through the **Update Preferred Name and Person Details** function.

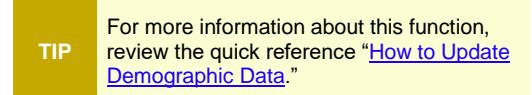

For more information about PD, visit the <u>Alberta</u> <u>Netcare Learning Centre</u>.